Microsoft Edgeで、ファイルダウンロード時に「安全にダウンロードすることはできません」と表示される場合、 次の手順でサイトのアクセス許可を登録することでファイルを保存できるようになります。

1.Edgeの画面の右上の「…」をクリックし、「設定」をクリックする。

| A»                       | *         | C            | £`≡  | Ē                      | R       |     |
|--------------------------|-----------|--------------|------|------------------------|---------|-----|
|                          | 新しいタブ     |              |      |                        | Ctrl+   | -T  |
|                          | 新しいウィン    | バウ           |      | Ctrl+N<br>Ctrl+Shift+N |         |     |
| C.                       | 新しい InP   | rivate ウ     | ィンドウ |                        |         |     |
|                          | ズーム       |              | _    | 100%                   | +       | 2   |
| ≨≣                       | お気に入り     |              |      | Ctrl                   | +Shift+ | 0   |
| Ð                        | 履歴        |              |      |                        | Ctrl+   | Н   |
| Ø                        | ショッピング    |              |      |                        |         |     |
| $\underline{\downarrow}$ | ダウンロード    |              |      |                        | Ctrl    | +J  |
| ₿                        | アプリ       |              |      |                        |         | •   |
| 65                       | ゲーム       |              |      |                        |         |     |
| 3                        | 拡張機能      |              |      |                        |         |     |
| Ś                        | ブラウザーの    | ヨッセン         | シャル  |                        |         |     |
| Ø                        | 印刷        |              |      |                        | Ctrl+   | - P |
| ( <del>,</del> ,)        | スクリーンシ    | ∍ット          |      | Ctrl                   | +Shift+ | -S  |
| බ                        | ページ内の     | 検索           |      |                        | Ctrl+   | ۰F  |
| _                        | その他のツ     | - <i>I</i> L |      |                        |         | •   |
| ŝ                        | 設定        |              |      |                        |         |     |
| ?                        | ヘルプとフィ    | ードバック        | 7    |                        |         | •   |
|                          | Microsoft | Edge を       | 閉じる  |                        |         |     |

2. 「Cookieとサイトのアクセス許可」をクリックし、「セキュリティで保護されていないコンテンツ」をクリックする。

|                                |                                                                     | , |
|--------------------------------|---------------------------------------------------------------------|---|
| 設定                             | □ ピクチャー イン ピクチャー コントロール                                             | > |
| Q 設定の検索                        | ④ 画像の拡大                                                             | > |
| ❸ プロファイル                       |                                                                     |   |
| ⑦ プライバシー、検索、サービス               | 合 保護されたコンテンツ ID                                                     | > |
| <○ 外観                          | □ クリップボード                                                           | > |
| ロ サイドバー                        | クリップボードにコピーされているテキストや画像にサイトがアクセスしようとした場合に確認する                       |   |
| □ [スタート]、[ホーム]、および (新規) タ<br>ブ | 日 お支払いハンドラー                                                         | > |
| ◎ 共有、コピーして貼り付け                 | 支払いハンドラーのインストールをサイトに許可する                                            |   |
| Cookie とサイトのアクセス許可             | P メディアの自動再生                                                         | > |
| <ul> <li></li></ul>            | ▲ セキュリティで保護されていないコンテンツ<br>安全なサイトでは、セキュリライで保護されていないコンテンツが既定でブロックされます | > |
| 巻 ファミリー セーフティ                  |                                                                     |   |
| At 言語                          |                                                                     | > |

3. 「許可」の「追加」ボタンをクリックする。

| <b>設</b> :     | 定<br>設定の検索                                     | サイトのアクセス許可 / セキュリティで保護されていないコンテンツ<br>安全なサイトでは、セキュリティで保護されていないコンテンツが既定でブロックされます |    |
|----------------|------------------------------------------------|--------------------------------------------------------------------------------|----|
| 8)<br>6<br>(`) | プロファイル<br>プライバシー、検索、サービス<br>外観                 | <b>ブロック</b><br>追加されたサイトはありません                                                  | 追加 |
|                | サイドバー<br>[スタート]、[ホーム]、および [新規] タ<br>ブ          | 許可                                                                             | 追加 |
|                | 共有、コピーして貼り付け<br>Cookie とサイトのアクセス許可<br>既定のプラウザー | 追加されたサイトはありません                                                                 |    |

4. 「サイトの追加」画面でサイトのURLを入力し、「追加」ボタンをクリックする。

| サイトの追加                            |       |  |  |  |
|-----------------------------------|-------|--|--|--|
| ታイト                               |       |  |  |  |
| http://www.kochi-kokuhoren.or.jp/ |       |  |  |  |
| 追加                                | キャンセル |  |  |  |
|                                   |       |  |  |  |

5. アクセスが許可され、ファイルを保存できるようになる。

| 設定 |                              | ÷ | サイトのアクセス許可 / セキュリティで保護されていないコンテンツ         |        |
|----|------------------------------|---|-------------------------------------------|--------|
| Q  | 設定の検索                        |   | 安全なサイトでは、セキュリティで保護されていないコンテンツが既定でブロックされます |        |
| 8  | プロファイル                       |   | 70.00                                     | 2é fin |
| Ċ  | プライバシー、検索、サービス               |   | 7077                                      | 고드//H  |
| 0  | 外観                           |   | 追加されたサイトはありません                            |        |
|    | サイドバー                        |   |                                           |        |
|    | [スタート]、[ホーム]、および [新規] タ<br>ブ |   | 許可                                        | 追加     |
| Ē  | 共有、コピーして貼り付け                 |   |                                           |        |
| G  | Cookie とサイトのアクセス許可           |   | ل http://www.kochi-kokuhoren.or.jp        |        |
| ٦  | 既定のプラウザー                     |   |                                           |        |